# How do I setup a scheduled payment?

## Description:

This guide explains the various Scheduled Payment (also referred to as AutoPay) options available to Consumers. It also explains how to create a scheduled payment.

#### Background Information:

Scheduled Payments allows Consumers to set up automated reoccurring payments for their bills. There are different types of scheduled payment options available depending on configuration, likewise some options may not be available.

### Common Schedule Payments Types

- On the due date of each bill: This option will automatically pay bills on their due date based on the bill information sent to Paymentus. We recommend using this option for it's simplicity as well as it's ability to handle due dates that may change.
- Monthly bill amount: Makes a payment based on the bill information sent to Paymentus every month on the Schedule Day you select. If the Schedule Day is the current day or a past day, the schedule will start running next month. If the Schedule Day is in the future, the schedule will run within the current month. Please make a One Time Payment if the next Schedule Date is after your next due date.

## Step-By-Step Guide:

1) Open the Customer Portal link that was provided

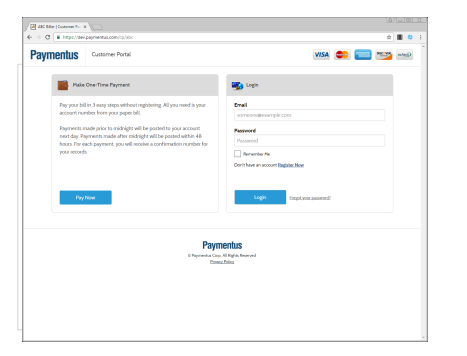

2) Enter your Customer Portal Email and Password on the right side of the screen. Click the Login button

4) Select the Payment Method you would like the AutoPay to use to pay bills. Click Continue.

| Paymentus Customer Portal                                                                                                    | VISA 🥽 🔤 📷                                                                                                    |
|----------------------------------------------------------------------------------------------------|----------------------------------------------------------------------------------------------------|
| Maka One-Time Payment                                                                                                    | 🚳 logis                                                                                                    |
| Pay your bill in 3 easy steps without registering. All you need is your<br>account number from your paper bill.                   | Enall<br>manymoturleydpirymentus.com                                                                                                    |
| Payments made prior to midnight will be posted to your account,<br>next day Payments made after midnight will be posted within 48 | Paanword                                                                                                    |
| your records.                                                                                                    | Don't have an account Englisher Mon                                                                                                    |
| Pay Nov                                                                                                    | Common transfer and a second second s |
|                                                                                                    |                                                                                                    |
| Payments Cap.<br>Basic                                                                                                    | RETAILS<br>All highs how well<br>all highs                                                                                                    |
|                                                                                                    |                                                                                                    |

3) Click on the AutoPay icon within the Billing Account you would like to setup AutoPay for

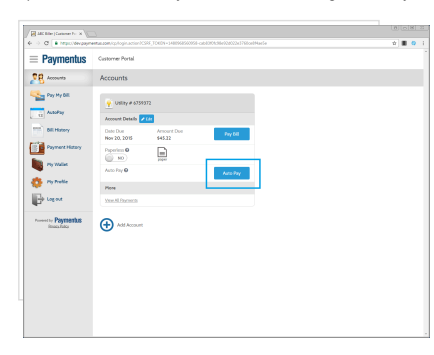

5) Select the Frequency, optionally an End Date, optionally how (Email/SMS/Phone) you wish to be notified of upcoming payments, as well as the days in advance for the notification. Click on the "Confirm Schedule" button

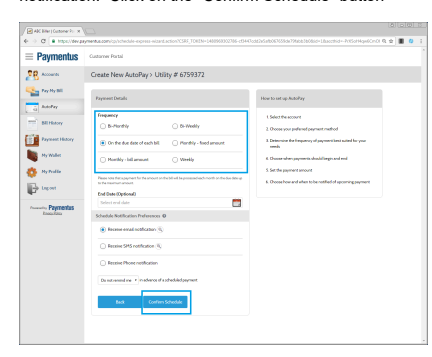

| Paymentus               | Customer Portal                       |                                                                                    |
|-------------------------|---------------------------------------|------------------------------------------------------------------------------------|
| R Accounts              | Create New AutoPay> Utility # 6759372 |                                                                                    |
| Pey Ny Bill             | Payment Method                        | How to set up AutoPay                                                              |
| all History             | • WISA                                | 1. Select the account                                                              |
| Payment History         | Add rew                               | Control pro-protocol protocol and the source of payment best suited for your reads |
| Ny Walter               | Back Contrinue                        | 4. Choose when payments should begin and end<br>5. Set the samment amount          |
| 😳 Ny Public<br>🕞 Legent |                                       | 6. Choose how and alters to be natified all spoorning<br>payment                   |
| Provinces Paymentas     |                                       |                                                                                    |
|                         |                                       |                                                                                    |
|                         |                                       |                                                                                    |
|                         |                                       |                                                                                    |
|                         |                                       |                                                                                    |

6) A confirmation screen will appear. Click on "Back to AutoPay"

| Compared and a constraint of the compared and a constraint of the compared and constraint of the compared and constraint of the                                                                  | uncentral transmission of the second second se |
|----------------------------------------------------------------------------------------------------|----------------------------------------------------------------------------------------------------|
| Bayestics         Catelline Aud/by 0 Statist 2 Statist           with W         Catelline Aud/by 0 Statist 2 Statist           with W         Statist 2 Statist 2 St                                                                                                    | net og dentellege<br>25 fle de samer<br>en en se serforeni gegrenet omhend<br>met en de begrener y el gegrenet het sektelle yner de                                                                                                    |
| Baser         Coat:Elex Adulty / MUI # 6/3332           In Mile         Statute / Statute / Statute                                                                                                    | net sog hentellery<br>20 frå konsert<br>mer mer performingspromt i enderset<br>mer mer de bergenere y et gegenere hent anderset for gener                                                                                                    |
| Image: Image:                                                                                     | set og hendløy<br>et for katsert<br>nor prev pelverd pryvert opfend<br>nor<br>de                                                                                                    |
| Market         Calculate // Calculate // Calculate                                                                                              | eet the locatest<br>eet the locatest<br>and you putterned payment endowd<br>a mining the lengthment payment bind subset for your<br>dis                                                                                                    |
| Bit Mary     Partient Type     Partient Type     Partient Type     Partient Type     Partient Type     Partient     Partient     P                                                                  | ett frå accuret<br>some processorier proprover å medvood<br>ænning ska freegoer og val programmi konst sokted for synor<br>els                                                                                                    |
| Pyremittikkey         Allow of X         Allow of X         Allow of X           Nywer         Allow of X         Allow of X         Allow of X           Nywer         Allow of X         Allow of X         Allow of X           Nywer         Allow of X         Allow of X         Allow of X           Nywer         Allow of X         Allow of X         Allow of X                                                                                                    | nne pur polenni paproe i reduid<br>tenice the Imperazy of paproecilient subalho you<br>di                                                                                                    |
| Nynolder         Kartina         224         a the supervised potentiation to part<br>with the supervised potentiation to part<br>the supervised potentiation to part<br>the supervised potentiation to part the supervised potentiation to part<br>the supervised potentiation to part the supervised potentiation to part the supervised potentiation to part the supervised potentiation to part the supervised potentiation to part the supervised potentiation to part the supervised potentiation to part the supervised potentiation to part the supervised potentiation to part the supervised potentiation to part the supervised potentiation to part the supervised potentiation to part the supervised potentiation to part the supervised potentiation to part the supart the supart the supervised potent the supervised potentis the | ne monte en la elementa de la propria de la constante de la propria de la constante de la propria de la constan<br>No                                                                                                    |
| Ny Waler     Nuet Date     106-12-03     4. Ocean where persents (hold begins and end     Set the physical temporal     Set the physical temporal     Set the physical temporal     Set the physical temporal                                                                                                    |                                                                                                    |
| No Paulie Programmer On the day of each bill 5. Set the payment amount                                                                                                    | one when payments should begin and end                                                                                                    |
|                                                                                                    | the payment amount.                                                                                                    |
| Payment Amount bil Amount & Doaw how and when to be notified of appointing payment                                                                                                    | one how and when to be notified of spooning payment                                                                                                    |
| Beck to AutoPhy                                                                                                    |                                                                                                    |
| then bits                                                                                                    |                                                                                                    |

7) You can either click "Add Schedule" to add another schedule or "Log out" to log out of Customer Portal

| 2 . Build and a second second                                                                                  | promettes com/tp/schedule_pryment-wiped action/CSHF_F065%s1480071253293 | ed8402-59403493699667886645#                             | S & # |
|----------------------------------------------------------------------------------------------------|-------------------------------------------------------------------------|----------------------------------------------------------|-------|
| aymentus                                                                                                    | Customer Partal                                                         |                                                          |       |
| Accession                                                                                                    | Create New AutoPay> Utility # 6759372                                   |                                                          |       |
| NY MY BIL                                                                                                    | Schedule Grazed                                                         | How to set up Astal'sy                                   |       |
| wafay                                                                                                    | Confermation # 344                                                      | Desidement                                               |       |
| all History                                                                                                    | Payment Type Utile                                                      | 1 Occes you partered payment method                      |       |
| September 1999 and 1999 and 1999 and 1999 and 1999 and 1999 and 1999 and 1999 and 1999 and 1999 and 1999 and 1 | Access # 63337                                                          | 3. Determine the hespancy of payment best substitut pair |       |
| The Mullet                                                                                                    | Pagment Pathod Visa                                                     | and a                                                    |       |
| The Double                                                                                                    | Start Date 2018-12-0                                                    | 1. Set the payment arount                                |       |
|                                                                                                    | Payment Amount Bil Arour                                                | 6. Choose how and when to be suffeed of opconing payment |       |
| <ul> <li>Paymentas<br/>Inneadais</li> </ul>                                                                    | <b>bih.hory</b>                                                         |                                                          |       |